# ENROLL TO EXAM

Enrolled to Exam functionality is used to generate first semester exam form based on Enrolment Form, PG Registration Form, and Enlistment Form Subject Selection.

• Flow Chart Diagram for Enroll to Exam Functionality

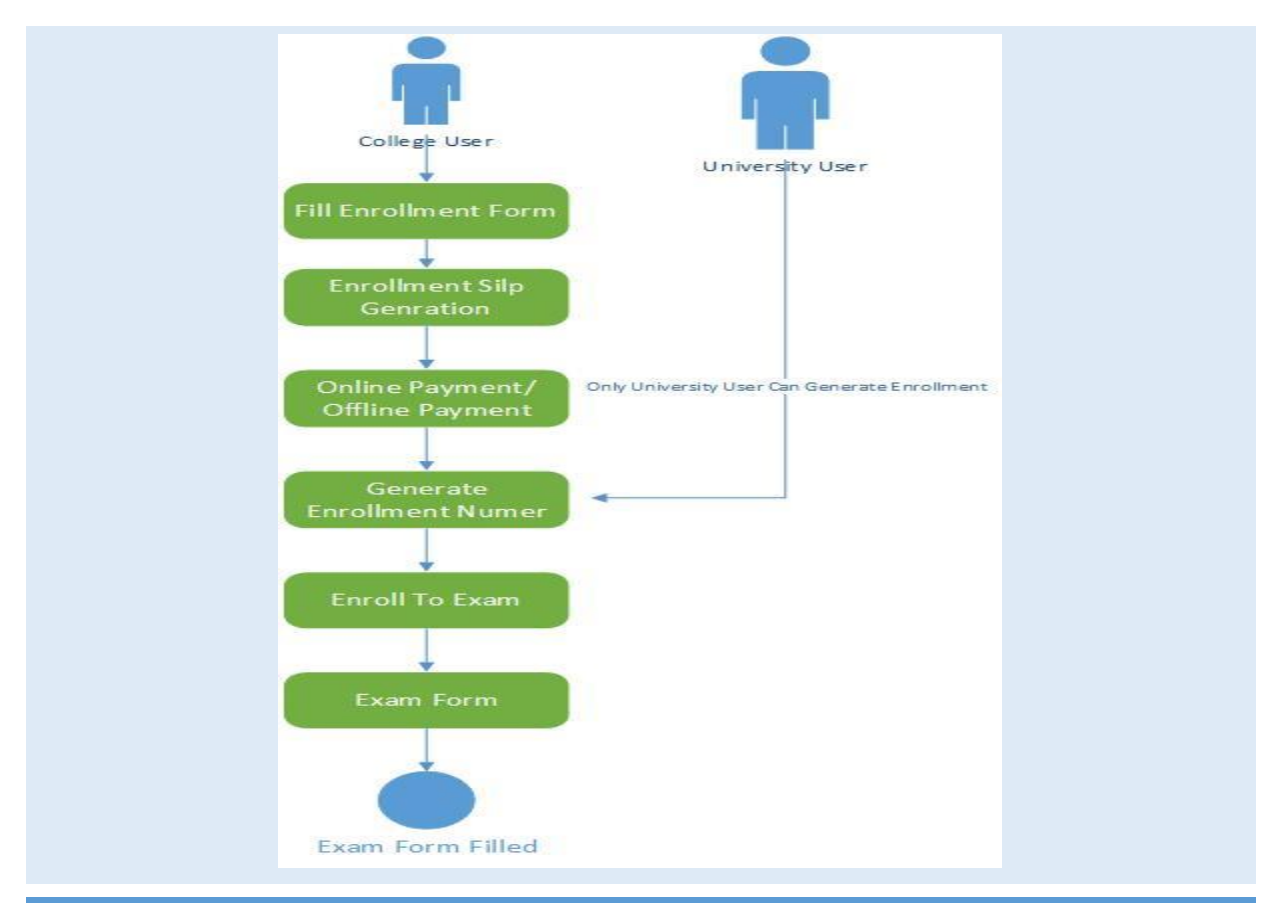

# FOUR STEPS FOR ENROLLE TO EXAM FUNCTIONALITY

- 1. Fill Enrollment/PG Registration Form /Enlistment Form
  - a. This form contains Student Personal information and Subject Selection details
  - b. You can also print report by click on save and print button.
- 2. Generate Enrollment /PG Slip
  - a. This form is used Generate Enrollment /PG fee Slip
- 3. Make Online/Offline Payment for Enrollment /PG Slip
  - a. After generation of Enrollment /PG fee Slip you can perform online payment transaction/offline payment against fee Slip.
  - After successful payment you need to submit payment transaction number/bank receipt to the university so based on that payment transaction university will generate enrollment number.
- 4. Enrolled To Exam form

- a. This form will generate first semester exam form based on subject selection made in enrollment form.
- 5. Exam Form Fee Online Payment
  - a. We have created from "Bulk Exam Form Online Payment" Under "Pre-Examination Menu" through which you can Perform Online Payment transaction for exam form.
- 6. Exam form Fee transaction View
  - a. Will display all the Exam form fee transaction
  - b. You can download exam form online payment fee receipt

#### DETAILED EXPLAINATION OF THE ABOVE MENTIONED STEPS

#### 1 ENROLLMENT /PG REGISTRATION FORM /ENLISTMENT FORM

In UMS (University Management System) we have Main Menu "Enrollment/PG" Under which you can find sub menu Enrollment Form, PG Registration Form and Enlistment form.

- Enrollment Form Is used To Enrolled Student in Bachelor Degree Program i.e. B.A, B.Com, B.Sc. Etc.
- **PG Registration Form** Is used To Enrolled Student in Master Degree Program i.e. M.A, M.Com, M.Sc. Etc.
- Enlistment form is used To Enrolled Student in Special Courses i.e. Law and B.Ed.

#### ENROLLMENT FORM

Click on Enrollment form menu item as displayed in below mention screen shoot. After that select basic parameter and click on View button that will open Student Enrollment form

|                                               | CHANGE PASSWORD Academic Year 2019-2020  Shri Govind Guru University Campus Management System The complete ERP Solution Campus Management System The complete ERP Solution Campus Management System Campus Management System |
|-----------------------------------------------|----------------------------------------------------------------------------------------------------|
| Home Master                                   | Enrollment / PG Pre-E amination Result Provisional Degree Degree                                                                                                    |
| Enrollment Forn<br>Note : Fields with * are n | Errollment Form PIG Registration Form Enlistment Form Enlistment Form Errollment / PG Slip Frrollment / PG Slip Ouesy Resolut ' PECT CD Details Edit ' PEGrom Type : ' View                                                                                                    |
|                                               |                                                                                                    |
|                                               |                                                                                                    |

|                                                                                                 | Shri Govir<br>Univer                                                                       | n <b>d Guru</b><br>Sity<br>1 Vide Gujarat Act no 24/2015) |                    | ASSWORD ACC<br>Campus Man<br>The complete ERP Solution | agement | System                                |
|-------------------------------------------------------------------------------------------------|--------------------------------------------------------------------------------------------|-----------------------------------------------------------|--------------------|--------------------------------------------------------|---------|---------------------------------------|
| Home Master                                                                                     | Enrollment / PG                                                                            | Pre-Examination                                           | Result             | Provisional Degree                                     | Degree  |                                       |
| Enrollment Form                                                                                 | n                                                                                          |                                                           |                    |                                                        |         |                                       |
| Note : Fields with * are r                                                                      | mandatory.                                                                                 |                                                           |                    |                                                        |         |                                       |
|                                                                                                 | * College :                                                                                | Adivasi Arts College, Sa                                  | antrampur, Santran | pur 🔻                                                  |         |                                       |
| _                                                                                               | * Faculty :                                                                                | ARTS                                                      |                    | •                                                      |         |                                       |
|                                                                                                 | * Program :                                                                                | BACHELOR OF ARTS                                          |                    | •                                                      |         |                                       |
| 4                                                                                               | * Semester :                                                                               | B.A. Semester - 1                                         |                    | •                                                      |         |                                       |
|                                                                                                 | * Program Type :                                                                           | Grant In Aid                                              |                    | •                                                      |         |                                       |
|                                                                                                 |                                                                                            |                                                           |                    |                                                        |         |                                       |
| Details New Reco                                                                                | ord                                                                                        |                                                           |                    |                                                        |         |                                       |
| Details New Reco<br>X Delete<br>Drag a column header ar                                         | ord                                                                                        | olumn                                                     |                    |                                                        |         |                                       |
| Details New Reco                                                                                | ord                                                                                        | olumn                                                     |                    |                                                        | (       | ⊘ Refresh   🗃                         |
| Details New Reco<br>Company Company New Reco<br>Drag a column header ar<br>Form Full<br>No Full | ord                                                                                        | olumn<br>Gender                                           | Category E-mai     | Mobile<br>No Address                                   | (       | ② Refresh   圏<br>Telephone<br>No      |
| Details New Reco                                                                                | ord                                                                                        | Gender                                                    | Category E-mai     | Mobile<br>No Address                                   | T       | G Refresh   3<br>Telephone<br>No      |
| Details New Reco                                                                                | ord                                                                                        | Gender                                                    | Category E-mai     | Mobile<br>No Address                                   | Ţ       | Refresh        Telephone     No     T |
| Details New Reco                                                                                | nd drop it here to group by that<br>Name<br>TNAME TESTFNAME TTESTSURNAN<br>AME TTFNAME TTS | Gender                                                    | Category E-mai     | Mobile<br>No Address<br>T<br>AAAA<br>AABB              | Ţ       | Refresh   🗃<br>Telephone<br>No        |

Above Mentioned Screen shoot is Index page of Enrollment form which show all the Enrollment form in grid view through which you can perform Add, edit, delete sorting searching operation for enrolment form.

Click on **New Record** Which will Open Enrollment form as displayed in below snap shoot.

If student come from GSEB, Student personal information and HSC result data will be auto populated into Enrollment form based HSC Exam Year and Seat no entered, rest of the mandatory information need to be entered.

Student Photo and Signature need to be Upload in JPG and JPEG format under 150 kb size.

You can select student subject from subject selection section, based on subject selection student's first semester exam form will be generated.

After that you can click on Save /Save and Print Button which will save student's enrolment form and print student enrolment details.

| Enrollment Fo           | orm             |                                                                                                    |                       |                 |              |                  |               |               |          |        |
|-------------------------|-----------------|----------------------------------------------------------------------------------------------------|-----------------------|-----------------|--------------|------------------|---------------|---------------|----------|--------|
| Note : Fields with * ar | re mandato      | orv.                                                                                                    |                       |                 |              |                  |               |               |          |        |
|                         |                 | * College :                                                                                                    | Adivasi Arts Co       | ollege, Santram | pur, Santram | pur 🔻            |               |               |          |        |
|                         |                 | * Faculty :                                                                                                    | ARTS                  |                 |              | •                |               |               |          |        |
|                         |                 | * Program :                                                                                                    | BACHELOR OF           | ARTS            |              | •                |               |               |          |        |
|                         |                 | * Semester :                                                                                                    | B.A. Semester         | - 1             |              | •                |               |               |          |        |
|                         |                 | * Program Type :                                                                                                    | Grant In Aid          |                 |              | •                |               |               |          |        |
| Details New P           | Perord          |                                                                                                    |                       |                 |              |                  |               |               |          |        |
|                         | (ecord          |                                                                                                    |                       |                 |              |                  |               |               |          |        |
|                         |                 | Have you pass H.S.C fr                                                                                                    | rom GSEB? OY          | ′es ○No         |              |                  |               |               |          |        |
|                         |                 | I                                                                                                    | Exam Year 201         | 8               |              |                  | •             |               |          |        |
|                         |                 |                                                                                                    | Seat No: B100         | 0001            |              |                  |               |               |          |        |
| Details of Pro          | ovisiona        | l Eligibility                                                                                                    |                       |                 |              |                  |               |               |          |        |
| Provisional Eligibility | Certi. No. :    |                                                                                                    |                       |                 | Eligib       | oility Certi. Da | ate :         |               |          |        |
| General Deta            | ils             |                                                                                                    |                       |                 |              |                  |               |               |          |        |
| *                       | Form No :       |                                                                                                    |                       |                 |              | 3                |               |               |          |        |
| *                       | Surname :       | PATEL                                                                                                    |                       |                 |              |                  |               | $\bigcirc$    | 0' 1     |        |
|                         | * Name :        | MEET                                                                                                    |                       |                 |              |                  |               |               | Junatury |        |
| * Father / Husba        | and Name :      | MAHENDRAKUMAR                                                                                                    |                       |                 |              |                  |               |               |          |        |
| * Stud                  | ent Photo :     | Browse No file                                                                                                    | ected. Upload         |                 |              |                  | l             |               | V        |        |
| * Student               | Signature :     | Browse No file                                                                                                    | ected Upload          |                 |              | Student Bat      | tch : BA2019  |               |          |        |
| + D-c                   | Digitatare i    |                                                                                                    | opiou                 |                 |              | + C              | Or            |               |          |        |
| - Dai                   |                 | 01/01/2000                                                                                                    |                       |                 |              | - Gend           |               |               |          |        |
| * N                     | lationality :   | INDIAN                                                                                                    |                       |                 |              | * Catego         | ory :         | -             |          | •      |
| * Whether (             | Guardian? :     | ⊖Yes  ●No                                                                                                    |                       |                 | Aa           | adhaar Card      | No :          |               |          |        |
|                         |                 |                                                                                                    |                       |                 |              |                  |               |               |          |        |
|                         |                 |                                                                                                    |                       |                 |              |                  |               |               |          |        |
|                         |                 |                                                                                                    |                       |                 | + F .1       | - 1              |               |               |          |        |
| * Residential           | Address :       |                                                                                                    |                       |                 | * Father / G | uardian Ad       | dress :       |               |          |        |
| P                       | hone No :       |                                                                                                    |                       |                 |              | Mobi             | le No :       |               |          |        |
|                         | Taluka :        |                                                                                                    |                       |                 |              | * Di             | istrict :     |               |          |        |
|                         | Dincodo         |                                                                                                    |                       |                 |              | *                | Chatta i      |               |          |        |
|                         | Pincode :       |                                                                                                    |                       |                 |              | _                | state :       |               |          |        |
| Annua                   | l Income :      |                                                                                                    |                       |                 |              | Occup            | ation : Of Fa | ther/Guardian |          |        |
| *                       | Religion :      |                                                                                                    |                       |                 |              | Blood G          | iroup : A+    |               | ·        |        |
| Is Religious            | Minority:       |                                                                                                    |                       |                 |              | I                | s NRI :       |               |          |        |
|                         | Is Blind :      | Is Deaf : [                                                                                                    |                       |                 |              |                  |               |               |          |        |
| Is Physically H         | landicap :      |                                                                                                    |                       |                 |              |                  |               |               |          |        |
|                         | E-mail :        |                                                                                                    |                       |                 |              | Confirm E        | -mail :       |               |          |        |
| Ban                     | k A/c No :      |                                                                                                    |                       |                 |              | Bank N           | Name :        |               |          |        |
| Bran                    | ch Name ·       |                                                                                                    |                       |                 |              | * Me             | dium : Engli  | sh •          | •        |        |
| bianc                   | er norme i      |                                                                                                    |                       |                 |              | ivie             |               |               |          |        |
| Passed Exam             | Det <u>ails</u> |                                                                                                    |                       |                 |              |                  |               |               |          |        |
| Under Graduat           | ion Exan        | n                                                                                                    |                       |                 |              |                  |               |               |          |        |
|                         |                 |                                                                                                    |                       |                 | No.          |                  |               |               |          |        |
| Degree                  | Exam            | Passing Month                                                                                                    | University<br>( Board | Seat            | of           | School           | Subjects      | Whether I     | Marks Or | Total  |
|                         |                 | / rear                                                                                                    | / board               | wamper          | Trials       | 110              |               | Grade:        |          | marks  |
| H.S.C. 🔻                | HSC             | March  Value 2018 Value Value | GSHSEB                | B100001         | 0            |                  |               | ()<br>Marks   | Grade    | 650.00 |
| <                       |                 | 2010                                                                                                    |                       |                 |              |                  |               | Widt KS       | Graue    | >      |
|                         |                 |                                                                                                    |                       |                 |              |                  |               |               |          |        |

|       | ct selection                                                                                                    |                                                                                                    |                                                                    |
|-------|----------------------------------------------------------------------------------------------------|----------------------------------------------------------------------------------------------------|--------------------------------------------------------------------|
| Selec | t Course Code                                                                                                    | Course                                                                                                    | Credi                                                              |
| Co    | urse Group : Compulsory Cou                                                                                                    | rse   (Select 0 course(s) only)                                                                                                    | cicui                                                              |
|       | BA0CM101                                                                                                    | Sanskrit                                                                                                    | 2.00                                                               |
|       | BA0CM102                                                                                                    | English                                                                                                    | 2.00                                                               |
| Co    | urse Group : Core Course   (Sel                                                                                                    | lect 2 course(s) only)                                                                                                    |                                                                    |
|       | BA00C101                                                                                                    | Sanskrit-I Svapnavasavadattam                                                                                                    | 4.00                                                               |
|       | BA00C102                                                                                                    | Sanskrit-II Sankrit Sahityano Itihas ane Vyakran                                                                                                    | 4.00                                                               |
|       | BA00C103                                                                                                    | Hindi-I Adhunik Hindi Kavita                                                                                                    | 4.00                                                               |
|       | BA00C104                                                                                                    | Hindi-II Hindi Kahani                                                                                                    | 4.00                                                               |
|       | BA00C105                                                                                                    | Gujarati-I Kuvarbai nu Mameru                                                                                                    | 4.00                                                               |
|       | BA00C106                                                                                                    | Gujarati-II Malela Jiv - Pannalal Patel                                                                                                    | 4.00                                                               |
|       | BA00C107                                                                                                    | English-I Introduction to Literature                                                                                                    | 4.00                                                               |
|       | BA00C108                                                                                                    | English-II Foundation Course in English with British Texts                                                                                                    | 4.00                                                               |
|       | BA00C109                                                                                                    | History-I History of Ancient India (UPTO 323 B.c.)                                                                                                    | 4.00                                                               |
|       | BA00C110                                                                                                    | History-II History of Modern World                                                                                                    | 4.00                                                               |
|       | BA00C111                                                                                                    | Economics-I Micro Economics - I                                                                                                    | 4.00                                                               |
|       | BA00C112                                                                                                    | Economics-II Indian Economy - I                                                                                                    | 4.00                                                               |
|       | BA00C113                                                                                                    | Sociology-I Introduction of Sociology                                                                                                    | 4.00                                                               |
|       | BA00C114                                                                                                    | Sociology-II Indian Society                                                                                                    | 4.00                                                               |
|       | BA00C115                                                                                                    | Psychology-I Basic Psychological Process - I                                                                                                    | 4.00                                                               |
|       | BA00C116                                                                                                    | Psychology-II Social Psychology - I                                                                                                    | 4.00                                                               |
|       | BA00C117                                                                                                    | Home Science-I Introduction to Foods and Nutrition - I                                                                                                    | 4.00                                                               |
|       | BA00C118                                                                                                    | Home Science-II Introduction to Clothing and Textiles - I                                                                                                    | 4.00                                                               |
| Cou   |                                                                                                    |                                                                                                    |                                                                    |
|       | rse Group : Elective 1 Course                                                                                                    | (Select 2 course(s) only)                                                                                                    |                                                                    |
|       | rse Group : Elective 1 Course  <br>BA00E101                                                                                                    | (Select 2 course(s) only)<br>Sanskrit-I Svapnavasavadattam OR Shivrajvijayam ane Vyakran                                                                                                    | 4.0                                                                |
|       | rrse Group : Elective 1 Course  <br>BA00E101<br>BA00E102                                                                                                    | (Select 2 course(s) only)<br>Sanskrit-I Svapnavasavadattam OR Shivrajvijayam ane Vyakran<br>Sanskrit-II Sankrit Sahityano Itihas ane Vyakran OR Avdhutopakhyam ane Vyakran                                                                                                    | 4.0                                                                |
|       | Irse Group : Elective 1 Course  <br>BA00E101<br>BA00E102<br>BA00E103                                                                                                    | (Select 2 course(s) only)<br>Sanskrit-I Svapnavasavadattam OR Shivrajvijayam ane Vyakran<br>Sanskrit-II Sankrit Sahityano Itihas ane Vyakran OR Avdhutopakhyam ane Vyakran<br>Hindi-I Adhunik Hindi Kavita                                                                                                    | 4.0<br>4.0<br>4.0                                                  |
|       | Irse Group : Elective 1 Course  <br>BA00E101<br>BA00E102<br>BA00E103<br>BA00E104                                                                                                    | (Select 2 course(s) only)         Sanskrit-I Svapnavasavadattam OR Shivrajvijayam ane Vyakran         Sanskrit-II Sankrit Sahityano Itihas ane Vyakran OR Avdhutopakhyam ane Vyakran         Hindi-I Adhunik Hindi Kavita         Hindi-II Hindi Kahani                                                                                                    | 4.0<br>4.0<br>4.0<br>4.0                                           |
|       | Irse Group : Elective 1 Course  <br>BA00E101<br>BA00E102<br>BA00E103<br>BA00E104<br>BA00E105                                                                                                    | (Select 2 course(s) only)<br>Sanskrit-I Svapnavasavadattam OR Shivrajvijayam ane Vyakran<br>Sanskrit-II Sankrit Sahityano Itihas ane Vyakran OR Avdhutopakhyam ane Vyakran<br>Hindi-I Adhunik Hindi Kavita<br>Hindi-II Hindi Kahani<br>Gujarati-I Kuvarbai nu Mameru                                                                                                    | 4.0<br>4.0<br>4.0<br>4.0<br>4.0                                    |
|       | Inse Group : Elective 1 Course  <br>BA00E101<br>BA00E102<br>BA00E103<br>BA00E104<br>BA00E105<br>BA00E106                                                                                                    | (Select 2 course(s) only)<br>Sanskrit-I Svapnavasavadattam OR Shivrajvijayam ane Vyakran<br>Sanskrit-II Sankrit Sahityano Itihas ane Vyakran OR Avdhutopakhyam ane Vyakran<br>Hindi-I Adhunik Hindi Kavita<br>Hindi-II Hindi Kahani<br>Gujarati-II Kuvarbai nu Mameru<br>Gujarati-II Malela Jiv - Pannalal Patel                                                                                                    | 4.0<br>4.0<br>4.0<br>4.0<br>4.0<br>4.0<br>4.0                      |
|       | rrse Group : Elective 1 Course  <br>BA00E101<br>BA00E102<br>BA00E103<br>BA00E103<br>BA00E104<br>BA00E105<br>BA00E106<br>BA00E107                                                                                                    | (Select 2 course(s) only)         Sanskrit-I Svapnavasavadattam OR Shivrajvijayam ane Vyakran         Sanskrit-II Sankrit Sahityano Itihas ane Vyakran OR Avdhutopakhyam ane Vyakran         Hindi-I Adhunik Hindi Kavita         Hindi-II Hindi Kahani         Gujarati-I Kuvarbai nu Mameru         Gujarati-II Malela Jiv - Pannalal Patel         English-I Introduction to Literature                                                                                                    | 4.0<br>4.0<br>4.0<br>4.0<br>4.0<br>4.0<br>4.0<br>4.0               |
|       | rrse Group : Elective 1 Course  <br>BA00E101<br>BA00E102<br>BA00E103<br>BA00E104<br>BA00E105<br>BA00E106<br>BA00E107<br>BA00E108                                                                                                    | (Select 2 course(s) only)         Sanskrit-I Svapnavasavadattam OR Shivrajvijayam ane Vyakran         Sanskrit-II Sankrit Sahityano Itihas ane Vyakran OR Avdhutopakhyam ane Vyakran         Hindi-I Adhunik Hindi Kavita         Hindi-II Hindi Kahani         Gujarati-I Kuvarbai nu Mameru         Gujarati-II Malela Jiv - Pannalal Patel         English-I Introduction to Literature         English-II Foundation Course in English with British Texts                                                                                                    | 4.0<br>4.0<br>4.0<br>4.0<br>4.0<br>4.0<br>4.0<br>4.0<br>4.0        |
|       | rrse Group : Elective 1 Course  <br>BA00E101<br>BA00E102<br>BA00E103<br>BA00E104<br>BA00E105<br>BA00E106<br>BA00E106<br>BA00E107<br>BA00E108<br>BA00E109                                                                                                    | (Select 2 course(s) only)         Sanskrit-I Svapnavasavadattam OR Shivrajvijayam ane Vyakran         Sanskrit-II Sankrit Sahityano Itihas ane Vyakran OR Avdhutopakhyam ane Vyakran         Hindi-I Adhunik Hindi Kavita         Hindi-I Adhunik Hindi Kavita         Gujarati-I Kuvarbai nu Mameru         Gujarati-II Malela Jiv - Pannalal Patel         English-I Introduction to Literature         English-I Foundation Course in English with British Texts         History-I History of Ancient India (UPTO 323 B.C.)                                                                                                    | 4.0<br>4.0<br>4.0<br>4.0<br>4.0<br>4.0<br>4.0<br>4.0<br>4.0<br>4.0 |
|       | BA00E101           BA00E102           BA00E103           BA00E104           BA00E105           BA00E106           BA00E107           BA00E108           BA00E109           BA00E101                                                                                                    | (Select 2 course(s) only)         Sanskrit-I Svapnavasavadattam OR Shivrajvijayam ane Vyakran         Sanskrit-II Sankrit Sahityano Itihas ane Vyakran OR Avdhutopakhyam ane Vyakran         Hindi-I Adhunik Hindi Kavita         Hindi-I Hindi Kahani         Gujarati-I Kuvarbai nu Mameru         Gujarati-II Malela Jiv - Pannalal Patel         English-I Introduction to Literature         English-II Foundation Course in English with British Texts         History-I History of Ancient India (UPTO 323 B.C.)         History-II History of Modern World                                                                                                    | 4.0<br>4.0<br>4.0<br>4.0<br>4.0<br>4.0<br>4.0<br>4.0<br>4.0<br>4.0 |
|       | BA00E101           BA00E102           BA00E103           BA00E104           BA00E105           BA00E106           BA00E107           BA00E108           BA00E109           BA00E101                                                                                                    | (Select 2 course(s) only)         Sanskrit-I Svapnavasavadattam OR Shivrajvijayam ane Vyakran         Sanskrit-II Sankrit Sahityano Itihas ane Vyakran OR Avdhutopakhyam ane Vyakran         Hindi-I Adhunik Hindi Kavita         Hindi-II Hindi Kahani         Gujarati-I Kuvarbai nu Mameru         Gujarati-I Malela Jiv - Pannalal Patel         English-I Introduction to Literature         History-I History of Ancient India (UPTO 323 B.C.)         History-II History of Modern World         Economics-I Micro Economics - I                                                                                                    | 4.0<br>4.0<br>4.0<br>4.0<br>4.0<br>4.0<br>4.0<br>4.0<br>4.0<br>4.0 |
|       | BA00E101           BA00E102           BA00E103           BA00E104           BA00E105           BA00E106           BA00E107           BA00E108           BA00E109           BA00E101           BA00E102                                                                                                    | (Select 2 course(s) only)         Sanskrit-I Svapnavasavadattam OR Shivrajvijayam ane Vyakran         Sanskrit-II Sankrit Sahityano Itihas ane Vyakran OR Avdhutopakhyam ane Vyakran         Hindi-I Adhunik Hindi Kavita         Hindi-I Adhunik Hindi Kavita         Gujarati-I Kuvarbai nu Mameru         Gujarati-I Malela Jiv - Pannalal Patel         English-I Introduction to Literature         English-I Foundation Course in English with British Texts         History-I History of Ancient India (UPTO 323 B.C.)         History-II History of Modern World         Economics-I Micro Economics - I         Economics-I Indian Economy - I                                                                                                    | 4.0<br>4.0<br>4.0<br>4.0<br>4.0<br>4.0<br>4.0<br>4.0<br>4.0<br>4.0 |
|       | BA00E101           BA00E102           BA00E103           BA00E104           BA00E105           BA00E106           BA00E107           BA00E108           BA00E109           BA00E110           BA00E110           BA00E111           BA00E112                                                                                                    | (Select 2 course(s) only)         Sanskrit-I Svapnavasavadattam OR Shivrajvijayam ane Vyakran         Sanskrit-II Sankrit Sahityano Itihas ane Vyakran OR Avdhutopakhyam ane Vyakran         Hindi-I Adhunik Hindi Kavita         Hindi-I Hindi Kahani         Gujarati-I Kuvarbai nu Mameru         Gujarati-II Malela Jiv - Pannalal Patel         English-I Introduction to Literature         English-I Foundation Course in English with British Texts         History-I History of Ancient India (UPTO 323 B.C.)         History-II History of Modern World         Economics-I Micro Economics - I         Economics-I Indian Economy - I         Sociology-I Introduction of Sociology                                                                                                    | 4.0<br>4.0<br>4.0<br>4.0<br>4.0<br>4.0<br>4.0<br>4.0<br>4.0<br>4.0 |
|       | BA00E101           BA00E102           BA00E103           BA00E104           BA00E105           BA00E106           BA00E107           BA00E108           BA00E109           BA00E110           BA00E110           BA00E111           BA00E112           BA00E113                                                                                                    | (Select 2 course(s) only)         Sanskrit-I Svapnavasavadattam OR Shivrajvijayam ane Vyakran         Sanskrit-II Sankrit Sahityano Itihas ane Vyakran OR Avdhutopakhyam ane Vyakran         Hindi-I Adhunik Hindi Kavita         Hindi-I Hindi Kahani         Gujarati-I Kuvarbai nu Mameru         Gujarati-II Malela Jiv - Pannalal Patel         English-I Introduction to Literature         English-II Foundation Course in English with British Texts         History-I History of Ancient India (UPTO 323 B.C.)         History-II History of Modern World         Economics-I Micro Economics - I         Economics-II Indian Economy - I         Sociology-I Introduction of Sociology         Sociology-II Indian Society                                                                                                    | 4.0<br>4.0<br>4.0<br>4.0<br>4.0<br>4.0<br>4.0<br>4.0<br>4.0<br>4.0 |
|       | BA00E101           BA00E102           BA00E103           BA00E104           BA00E105           BA00E106           BA00E107           BA00E108           BA00E109           BA00E110           BA00E109           BA00E112           BA00E113           BA00E114                                                                                                    | (Select 2 course(s) only)         Sanskrit-I Svapnavasavadattam OR Shivrajvijayam ane Vyakran         Sanskrit-II Sankrit Sahityano Itihas ane Vyakran OR Avdhutopakhyam ane Vyakran         Hindi-I Adhunik Hindi Kavita         Hindi-II Hindi Kahani         Gujarati-I Kuvarbai nu Mameru         Gujarati-I Kuvarbai nu Mameru         Gujarati-I Kuvarbai nu Mameru         Benglish-I Introduction to Literature         English-I I Foundation Course in English with British Texts         History-I History of Ancient India (UPTO 323 B.C.)         History-II History of Modern World         Economics-I Micro Economics - I         Economics-I Indian Economy - I         Sociology-I Introduction of Sociology         Sociology-I Indian Society         Psychology-I Basic Psychological Process - I                                                                                                    | 4.0<br>4.0<br>4.0<br>4.0<br>4.0<br>4.0<br>4.0<br>4.0<br>4.0<br>4.0 |
|       | BA00E101           BA00E102           BA00E103           BA00E104           BA00E105           BA00E106           BA00E107           BA00E108           BA00E109           BA00E111           BA00E112           BA00E113           BA00E114           BA00E115           BA00E115           BA00E116                                                                                                    | (Select 2 course(s) only)         Sanskrit-I Svapnavasavadattam OR Shivrajvijayam ane Vyakran         Sanskrit-II Sankrit Sahityano Itihas ane Vyakran OR Avdhutopakhyam ane Vyakran         Hindi-I Adhunik Hindi Kavita         Hindi-II Hindi Kahani         Gujarati-I Kuvarbai nu Mameru         Gujarati-I Malela Jiv - Pannalal Patel         English-I Introduction to Literature         English-II Foundation Course in English with British Texts         History-I History of Ancient India (UPTO 323 B.C.)         History-II History of Modern World         Economics-I Micro Economics - I         Economics-I Indian Economy - I         Sociology-I Introduction of Sociology         Sociology-II Indian Society         Psychology-II Social Psychology - I                                                                                                    | 4.0<br>4.0<br>4.0<br>4.0<br>4.0<br>4.0<br>4.0<br>4.0<br>4.0<br>4.0 |
|       | BA00E101           BA00E102           BA00E103           BA00E104           BA00E105           BA00E106           BA00E107           BA00E108           BA00E109           BA00E110           BA00E111           BA00E112           BA00E113           BA00E114           BA00E113           BA00E114           BA00E115           BA00E116           BA00E117                                                                             | (Select 2 course(s) only)         Sanskrit-I Svapnavasavadattam OR Shivrajvijayam ane Vyakran         Sanskrit-II Sankrit Sahityano Itihas ane Vyakran OR Avdhutopakhyam ane Vyakran         Hindi-I Adhunik Hindi Kavita         Hindi-II Hindi Kahani         Gujarati-I Kuvarbai nu Mameru         Gujarati-I Malela Jiv - Pannalal Patel         English-I I poundation to Literature         English-II Foundation Course in English with British Texts         History-I History of Ancient India (UPTO 323 B.C.)         History-II History of Modern World         Economics-I Micro Economics - I         Economics-I Indian Economy - I         Sociology-I Introduction of Sociology         Sociology-II Indian Society         Psychology-I Social Psychological Process - I         Psychology-I Social Psychology - I         Philosophy-I Introduction of Darshanshastra                                                                                                    | 4.00<br>4.00<br>4.00<br>4.00<br>4.00<br>4.00<br>4.00<br>4.00       |
|       | BA00E101           BA00E102           BA00E103           BA00E104           BA00E105           BA00E106           BA00E107           BA00E108           BA00E109           BA00E110           BA00E110           BA00E111           BA00E112           BA00E113           BA00E114           BA00E115           BA00E119           BA00E116           BA00E119           BA00E116           BA00E119           BA00E119           BA00E119 | (Select 2 course(s) only)         Sanskrit-I Svapnavasavadattam OR Shivrajvijayam ane Vyakran         Sanskrit-II Sankrit Sahityano Itihas ane Vyakran OR Avdhutopakhyam ane Vyakran         Hindi-I Adhunik Hindi Kavita         Hindi-I Hindi Kahani         Gujarati-I Kuvarbai nu Mameru         Gujarati-I Kuvarbai nu Mameru         Gujarati-I Kuvarbai nu Mameru         Gujarati-I Kuvarbai nu Mameru         Gujarati-I Kuvarbai nu Mameru         Gujarati-I Kuvarbai nu Mameru         Gujarati-I Kuvarbai nu Mameru         Gujarati-I Kuvarbai nu Mameru         Gujarati-I Kuvarbai nu Mameru         Gujarati-I Kuvarbai nu Mameru         History -I Introduction to Literature         English-I Introduction Course in English with British Texts         History-I History of Ancient India (UPTO 323 B.C.)         History-I History of Modern World         Economics-I Micro Economics - I         Economics-I Indian Economy - I         Sociology-I Introduction of Sociology         Sociology-I Introduction of Sociology         Sociology-I Social Psychological Process - I         Psychology-I Social Psychology - I         Philosophy-I Introduction of Darshanshastra         Philosophy-I Ethics (Indian and Western)                                                    | 4.00<br>4.00<br>4.00<br>4.00<br>4.00<br>4.00<br>4.00<br>4.00       |
|       | BA00E101           BA00E102           BA00E103           BA00E104           BA00E105           BA00E106           BA00E107           BA00E108           BA00E109           BA00E110           BA00E110           BA00E111           BA00E112           BA00E113           BA00E115           BA00E116           BA00E119           BA00E112           BA00E115           BA00E116           BA00E119           BA00E112                    | (Select 2 course(s) only)         Sanskrit-I Svapnavasavadattam OR Shivrajvijayam ane Vyakran         Sanskrit-II Sankrit Sahityano Itihas ane Vyakran OR Avdhutopakhyam ane Vyakran         Hindi-I Adhunik Hindi Kavita         Hindi-I Adhunik Hindi Kavita         Gujarati-I Kuvarbai nu Mameru         Gujarati-I Kuvarbai nu Mameru         Gujarati-I I Malela Jiv - Pannalal Patel         English-I I Introduction to Literature         English-I Foundation Course in English with British Texts         History-I History of Ancient India (UPTO 323 B.C.)         History-I I History of Modern World         Economics-I I Indian Economy - I         Sociology-I Introduction of Sociology         Sociology-I Introduction of Sociology | 4.00<br>4.00<br>4.00<br>4.00<br>4.00<br>4.00<br>4.00<br>4.00       |

| ~  | Cou  | rse Group : Elective 2 Course   (Se  | lect 1 course(s) only)                                                 |      |
|----|------|--------------------------------------|------------------------------------------------------------------------|------|
|    |      | BA0E2101                             | Sanskrit Hitopdesham                                                   | 2.00 |
|    |      | BA0E2102                             | Hindi Samanya Hindi (General Hindi)                                    | 2.00 |
|    |      | BA0E2103                             | Gujarati Shresth Hasya Rachnao - Jyotindra Dave                        | 2.00 |
|    |      | BA0E2104                             | English Prose Fiction and Language Work                                | 2.00 |
|    |      | BA0E2105                             | History Major Revolutions of the Modern World (1688 A.D. to 1917 A.D.) | 2.00 |
|    |      | BA0E2106                             | Economics Elementary Economics                                         | 2.00 |
|    |      | BA0E2107                             | Sociology Family Welfare                                               | 2.00 |
|    |      | BA0E2108                             | Psychology Psychology of Personal Adjustment- I                        | 2.00 |
|    |      | BA0E2109                             | Philosophy Inductive and Deductive Logic                               | 2.00 |
|    |      | BA0E2110                             | Computer Application                                                   | 2.00 |
|    |      | BA0E2111                             | Physical Education Physical Education & Sports Science                 | 2.00 |
|    |      | BA0E2112                             | Home Science Introduction to Human Development - I                     | 2.00 |
| ~  | Cou  | rse Group : Foundation Course   (    | Select 1 course(s) only)                                               |      |
|    |      | BA00F101                             | Trible Fairs & Festivals                                               | 0.00 |
|    |      | BA00F102                             | Computer Skill-1                                                       | 0.00 |
|    |      | BA00F103                             | Yoga-Meditation                                                        | 0.00 |
| ~  | Cou  | rse Group : Soft skill Courses   (Se | lect 1 course(s) only)                                                 |      |
|    |      | BA00S101                             | Tribal Language                                                        | 0.00 |
|    |      | BA005102                             | Constitution of India-1                                                | 0.00 |
|    |      | BA00S103                             | National Ethics                                                        | 0.00 |
| Fo | rm D | etails                               |                                                                        |      |
|    |      | * Form Filling Date : 02/00/2010     | m * Fee Amount :                                                       |      |
|    |      | 03/09/2019                           |                                                                        |      |
|    |      |                                      | Save Clear                                                             |      |
|    |      |                                      | Save and Print                                                         |      |
|    |      |                                      |                                                                        |      |

#### ENROLLMENT FORM PRINT REPORT

|                |                        | Shri Govi<br>Enrolln   | ind Guru Uni<br>nent Form | iversity<br>Academic | <b>Year :</b> 20192020 |
|----------------|------------------------|------------------------|---------------------------|----------------------|------------------------|
| Faculty Name : | ARTS                   |                        |                           |                      |                        |
| Program Name   | BACHELOR C             | F ARTS                 |                           |                      |                        |
| College Name   | 226-Adivasi A          | ts College, Santrampur |                           |                      | $\langle \rangle$      |
| Semester Nam   | e : B.A. Semeste       | r-1                    |                           |                      |                        |
| Details of Pi  | rovisional Eligibility | :                      |                           |                      |                        |
| PEC No :       |                        |                        |                           |                      | Gender: Male           |
| PEC Date :     |                        |                        |                           |                      | Category: OPEN         |
| General Det    | ails :                 |                        |                           |                      | -1                     |
| Form No        | Sur Name               | Name                   |                           | Father / Husband N   | lame                   |
| 1              | TTESTSURNAME           | TESTNAME               |                           | TESTFNAME            |                        |
| Date of Birth: | 11/01/1990             | Mobile No:             |                           |                      |                        |
| Blood Group:   | A+                     | Address:               | AAAA                      |                      |                        |
| Nationality:   | INDIAN                 |                        |                           |                      |                        |
| Annual Income  | c                      | District:              | AAa                       |                      |                        |
| Is PH:         | NO                     | Taluka:                |                           |                      |                        |
| Is Blind:      | NO                     | PinCode:               |                           |                      |                        |
| Is Deaf:       | NO                     | State :                | AAA                       |                      |                        |
| E-mail:        |                        | Account No:            |                           |                      |                        |
| Medium:        | Gujarati               | Bank Name:             |                           |                      |                        |
| Is NRI:        | NO                     | Branch Name            |                           |                      |                        |
|                |                        | NPI Country N          | Jamo:                     |                      |                        |

| Degree Name        | Exam Name        | University Name | Seat Number | Passing Month/Year | Mark/Grade    |
|--------------------|------------------|-----------------|-------------|--------------------|---------------|
| H.S.C.             | exma             | guj             | 12          | January/2019       | 500.00/480.00 |
|                    |                  |                 |             |                    |               |
|                    |                  |                 |             |                    |               |
|                    |                  |                 |             |                    |               |
|                    |                  |                 |             |                    |               |
|                    |                  |                 |             |                    |               |
|                    |                  |                 |             |                    |               |
|                    |                  |                 |             |                    |               |
|                    |                  |                 |             |                    |               |
|                    |                  |                 |             |                    |               |
|                    |                  |                 |             |                    |               |
|                    |                  |                 |             |                    |               |
|                    |                  |                 |             |                    |               |
|                    |                  |                 |             |                    |               |
|                    |                  |                 |             |                    |               |
|                    |                  |                 |             |                    |               |
|                    |                  |                 |             |                    |               |
|                    |                  |                 |             |                    |               |
| Printed By : gipl  | admin            |                 |             |                    |               |
| Printed Date : 03/ | 09/2019 14:41:23 |                 |             |                    |               |

|                                   | Shri Govind Guru University |                         |
|-----------------------------------|-----------------------------|-------------------------|
|                                   |                             | Academic Year: 20192020 |
| Subject Details :<br>Subject Code | Subject Name                | Subject Credit          |
| Core Course                       |                             |                         |
| BA00C101                          | Sanskrit-I Svapnavasava     | 4                       |
| BA00C102                          | Sanskrit-II Sankrit Sahity: | 4                       |
| Compulsory Course                 | 9                           |                         |
| BA0CM101                          | Sanskrit                    | 2                       |
| BA0CM102                          | English                     | 2                       |
| Elective 1 Course                 |                             |                         |
| BA00E101                          | Sanskrit-I Svapnavasava     | 4                       |
| BA00E102                          | Sanskrit-II Sankrit Sahitya | 4                       |
| Elective 2 Course                 |                             |                         |
| BA0E2101                          | Sanskrit Hitopdesham        | 2                       |
| Foundation Course                 |                             |                         |
| BA00F101                          | Trible Fairs & Festivals    | 0                       |
| Soft skill Courses                |                             |                         |
| BA00S101                          | Tribal Language             | 0                       |
| Form Filling Date :               | 29/08/2019                  | Dag                     |
| Fee Amount :                      | 200.00                      | Daganha                 |
|                                   |                             |                         |
|                                   |                             |                         |

# 2 ENROLLMENT / PG SLIP

Under Enrollment/PG menu you can find Enrollment/PG submenu

This form is used Generate Enrollment /PG fee Slip as displayed in below snap shoot

| rollment / PG S          | Slip                              |                   |                                     |                  |     |
|--------------------------|-----------------------------------|-------------------|-------------------------------------|------------------|-----|
| etails New Record        | / t                               |                   |                                     |                  |     |
|                          |                                   | * College :       | Adivasi Arts College, Santrampur, S | antrampur 🔻      |     |
|                          |                                   | * Faculty :       | ARTS                                | -                |     |
|                          |                                   | * Program :       | BACHELOR OF ARTS                    | •                |     |
|                          |                                   | * Semester :      | B.A. Semester - 1                   | •                |     |
|                          | <b>*</b> p                        | rogram Type :     | Grant In Aid                        | •                |     |
|                          |                                   |                   |                                     |                  |     |
|                          | Fee Structure                     | Fee Stage         | Enrollment Form Considered          | Fees Per Student |     |
| _                        | Enrollment                        | Enrollment        | 2                                   | 200.00           |     |
|                          | Total No of<br>Total Slips' Appli | Applications : 2  | 2                                   |                  |     |
| Total                    | Slips' Query Appli                | ication Count : ( | )                                   |                  |     |
| Total Slip               | s' Cancelled Appli                | ication Count : ( | )                                   |                  |     |
| rotar sip.               | s cancenca Appn                   | cadon count . c   | ,                                   |                  |     |
|                          | Intake                            | No. of seats :    |                                     |                  | 682 |
|                          |                                   | Amount: 4         | 400.00                              |                  |     |
|                          |                                   | F                 | Print College Memo                  |                  |     |
|                          |                                   | I                 | Proceed Pay                         |                  |     |
| e : Kindly Save the Slip | before Printing.                  |                   |                                     |                  |     |
|                          |                                   |                   |                                     |                  |     |

# 3. MAKE ONLINE / OFFLINE PAYMENT

College user can pay enrollment fee slip wise using online payment transaction or Offline payment Transaction

- Online Payment Transaction Option
  - 1. UPI
  - 2. Debit/Credit Card
  - 3. Net Banking

Transaction Number for Online Payment Transaction (Displayed after Successfully Payment)

- Offline Payment Transaction
  - 1. Cash
  - 2. Cheque

- 3. RTGS
- 4. NEFT

College user need to submit College memo (Fee payment receipt) for offline Payment transaction

| College Name : Adivasi Arts College, Sar<br>Program Name : BACHELOR OF ARTS<br>Semester : B.A. Semester - 1<br>Program Type : Grant In Aid                                                                                                    | Shi<br>Enro<br>ntrampur, San                                                | ri Govind Guru<br>Godhra<br>Ollment Fee Slip (C<br>htrampur                                                                                                    | University<br>College Copy)                                                               |                                                                                                  |                                                              |
|----------------------------------------------------------------------------------------------------|-----------------------------------------------------------------------------|----------------------------------------------------------------------------------------------------|-------------------------------------------------------------------------------------------|--------------------------------------------------------------------------------------------------|--------------------------------------------------------------|
| Slip No & Date : 10706 16/08/2019                                                                                                    | l.                                                                          |                                                                                                    |                                                                                           | Academic Year : 20                                                                               | )19-2020                                                     |
| No of forms received for Enrollment :                                                                                                    |                                                                             |                                                                                                    |                                                                                           |                                                                                                  | - <b>i</b>                                                   |
| Fee Type & Code                                                                                                    |                                                                             | Fe                                                                                                    | ee Rs.                                                                                    | Total No of Student                                                                              | Total Amount                                                 |
| Enrollment ( 01)                                                                                                    |                                                                             | Enrollment                                                                                                    | 200.00                                                                                    | 2                                                                                                | 400.00                                                       |
|                                                                                                    |                                                                             |                                                                                                    |                                                                                           | 2                                                                                                | 400.00                                                       |
| The above college has intake of 200 seats for<br>The number of student other than 1st Semeste                                                                                                    | BACHELOR<br>er in this slip :                                               | OF ARTS (Grant I<br>0.                                                                                                    | n Aid) for academic                                                                       | year 2019-2020.                                                                                  |                                                              |
| Node of Payment : [] CASH []                                                                                                    | CHEQUE                                                                      | []NEFT                                                                                                    | []RTGS                                                                                    |                                                                                                  |                                                              |
| Date : 16/08/2019<br>Principle/HOD                                                                                                    |                                                                             | Verified by<br>Academic Section                                                                                                    |                                                                                           | Received                                                                                         | l By<br>Section                                              |
|                                                                                                    | (To                                                                         | be filled after pay                                                                                                    | ment)                                                                                     |                                                                                                  |                                                              |
| Receipt No :                                                                                                    | Name of Ba                                                                  | ink :                                                                                                    | Chequ                                                                                     | ue No :                                                                                          |                                                              |
| Date of Receipt                                                                                                    | Branch :                                                                    |                                                                                                    | Date of Ch                                                                                | eane .                                                                                           |                                                              |
|                                                                                                    | Shi                                                                         | ri Govind Guru                                                                                                    | University                                                                                |                                                                                                  |                                                              |
| College Name : Adivasi Arts College, Sau<br>Program Name : BACHELOR OF ARTS<br>Semester : B.A. Semester - 1<br>Program Type : Grant In Aid<br>Slip No. : 10706 : 16/08/2019                                                                                                    | Shi<br>Enr<br>ntrampur, San                                                 | ri Govind Guru<br>Godhra<br>rollment Fee Slip (<br>ntrampur                                                                                                    | University<br>Office Copy)                                                                | Academic Vear : 20                                                                               | 10 2020                                                      |
| College Name : Adivasi Arts College, Sar<br>Program Name : BACHELOR OF ARTS<br>Semester : B.A. Semester - 1<br>Program Type : Grant In Aid<br>Slip No : 10706 16/08/2019<br>No of forms received for Enrollment :                                                                                                    | Shi<br>Enr<br>ntrampur, San                                                 | ri Govind Guru<br>Godhra<br>rollment Fee Slip (r<br>trampur                                                                                                    | University<br>Office Copy)                                                                | Academic Year : 20'                                                                              | 19-2020                                                      |
| College Name : Adivasi Arts College, Sai<br>Program Name : BACHELOR OF ARTS<br>Semester : B.A. Semester - 1<br>Program Type : Grant In Aid<br>Slip No : 10706 16/08/2019<br>No of forms received for Enrollment :<br>Fee Type & Code                                                                                                    | Shi<br>Enr<br>ntrampur, San                                                 | ri Govind Guru<br>Godhra<br>rollment Fee Slip (<br>htrampur                                                                                                    | University<br>Office Copy)                                                                | Academic Year : 20'                                                                              | 19-2020                                                      |
| College Name : Adivasi Arts College, Sai<br>Program Name : BACHELOR OF ARTS<br>Semester : B.A. Semester - 1<br>Program Type : Grant In Aid<br>Slip No : 10706 16/08/2019<br>No of forms received for Enrollment :<br>Fee Type & Code<br>Enrollment ( 01)                                                                                                    | Shi<br>Enr<br>ntrampur, San                                                 | ri Govind Guru<br>Godhra<br>rollment Fee Slip (f<br>thrampur<br>Fe                                                                                                    | University<br>Office Copy)<br>ee Rs.<br>200.00                                            | Academic Year : 207<br>Total No of Student<br>2                                                  | 19-2020<br>Total Amount<br>400.00                            |
| College Name : Adivasi Arts College, Sai<br>Program Name : BACHELOR OF ARTS<br>Semester : B.A. Semester - 1<br>Program Type : Grant In Aid<br>Slip No : 10706 16/08/2019<br>No of forms received for Enrollment :<br>Fee Type & Code<br>Enrollment ( 01)                                                                                                    | Shi<br>Enr<br>ntrampur, San                                                 | ri Govind Guru<br>Godhra<br>rollment Fee Slip (r<br>ttrampur<br><u>Fe</u><br>Enrollment                                                                                      | University<br>Office Copy)<br>ee Rs.<br>200.00                                            | Academic Year : 20'<br>Total No of Student<br>2<br>2                                             | 19-2020<br>Total Amount<br>400.00<br>400.00                  |
| College Name : Adivasi Arts College, Sai<br>Program Name : BACHELOR OF ARTS<br>Semester : B.A. Semester - 1<br>Program Type : Grant In Aid<br>Slip No : 10706 16/08/2019<br>No of forms received for Enrollment :<br>Fee Type & Code<br>Enrollment ( 01)<br>The above college has intake of 200 seats for<br>The number of student other than 1st Semester<br>Mode of Payment : [] CASH [] C<br>Date : 16/08/2019<br>Principle/HOD                | Shi<br>Enr<br>ntrampur, San<br>)<br>BACHELOR<br>er in this slip :<br>CHEQUE | ri Govind Guru<br>Godhra<br>follment Fee Slip (f<br>intrampur<br>Enrollment<br>OF ARTS (Grant Ir<br>0.<br>[] NEFT<br>Verified by<br>Academic Section<br>be filled after pavr | University<br>Office Copy)<br>ee Rs.<br>200.00<br>n Aid) for academic<br>[] RTGS          | Academic Year : 20'<br>Total No of Student<br>2<br>2<br>year 2019-2020.<br>Received<br>Account S | 19-2020<br>Total Amount<br>400.00<br>400.00<br>By<br>Section |
| College Name : Adivasi Arts College, Sai<br>Program Name : BACHELOR OF ARTS<br>Semester : B.A. Semester - 1<br>Program Type : Grant In Aid<br>Slip No : 10706 16/08/2019<br>No of forms received for Enrollment :<br>Fee Type & Code<br>Enrollment ( 01)<br>The above college has intake of 200 seats for<br>The number of student other than 1st Semeste<br>Mode of Payment : [] CASH [] C<br>Date : 16/08/2019<br>Principle/HOD<br>Receipt No : | Shi<br>Enr<br>ntrampur, San<br>)<br>BACHELOR<br>er in this slip :<br>CHEQUE | ri Govind Guru<br>Godhra<br>follment Fee Slip (f<br>itrampur<br>Enrollment<br>OF ARTS (Grant Ir<br>0.<br>[] NEFT<br>Verified by<br>Academic Section<br>be filled after payr  | University<br>Office Copy)<br>ee Rs.<br>200.00<br>n Aid) for academic<br>[] RTGS<br>nent) | Academic Year : 20'<br>Total No of Student<br>2<br>year 2019-2020.<br>Received<br>Account S      | 19-2020<br>Total Amount<br>400.00<br>400.00<br>By<br>Section |

#### 4 ENROLLE TO EXAM FORM

This form will generate first semester exam form based on subject selection made in enrollment form.

| Enrol        | le To Exam                  |                         |                 |                 |                 |             |   |            |               |
|--------------|-----------------------------|-------------------------|-----------------|-----------------|-----------------|-------------|---|------------|---------------|
| Note : F     | ields with * are mandatory. |                         |                 |                 |                 |             |   |            |               |
|              |                             | * College :             | Adivasi Arts Co | llege, Santram  | our, Santrampur | -           |   |            |               |
|              |                             | * Faculty :             | ARTS            |                 |                 | •           |   |            |               |
|              |                             | * Program :             | BACHELOR OF     | ARTS            |                 | •           |   |            |               |
|              |                             | * Exam :                | B.A. Semester - | - 1 (November - | 2019)           | •           |   |            |               |
|              |                             |                         | View Enrolled 9 | Student         |                 |             |   |            |               |
| 1            | course Coloction            |                         |                 |                 |                 |             |   |            |               |
| Lang         | gauge Selection             |                         |                 |                 |                 |             |   |            |               |
|              | lish ●Gujarati ∪Hindi       |                         |                 |                 |                 |             |   |            |               |
| Drag a       | column header and drop it h | ere to group by that co | lumn            |                 |                 |             |   |            |               |
|              |                             |                         |                 |                 |                 |             |   | 🧐 Re       | efresh   📓    |
| $\checkmark$ | Enrollment No               | Student Permanen        | t ID            | First Name      |                 | Middle Name | L | ast Name   |               |
|              | T                           | T                       |                 |                 | T               |             | T |            | T             |
| $\checkmark$ | 01011922600001              |                         |                 | TESTNAME        |                 | TESTFNAME   |   | TESTSURNAM | E             |
| $\checkmark$ | 01011922600002              | 2019000002              |                 | TTNAME          |                 | TTFNAME     |   |            |               |
| K            | < 1 ► ► Page size:          | 10 💌                    |                 |                 |                 |             |   | 2 iter     | ms in 1 pages |
|              |                             |                         |                 |                 |                 |             |   |            |               |
| <            |                             |                         |                 |                 |                 |             |   |            | >             |
|              |                             |                         |                 | Save Enrolle T  | o Exam          |             |   |            |               |
|              |                             |                         |                 |                 |                 |             |   |            |               |

#### **5 EXAM FORM FEE ONLINE PAYMENT**

We have created from "Bulk Exam Form Online Payment" Under "Pre-Examination Menu" through which you can Perform Online Payment transaction for exam form.

You just need to simply select all check box from the header that will calculate and display Exam form fee amount with deduction of college fee part for exam if Exam form fee is 250Rs and College fee part is 5rs then college has to pay only 245Rs.

| <ul> <li>* College: Adivasi Arts College, Santrampur, Santrampur, Santramp</li></ul> | e :          | Fields with            | * are m | andatory.                                                                                        |            |                                                   |               |                                                    |                                                    |          |                                                                                                    |                                                                                                    |                                                               |        |
|----------------------------------------------------------------------------------------------------|--------------|------------------------|---------|--------------------------------------------------------------------------------------------------|------------|---------------------------------------------------|---------------|----------------------------------------------------|----------------------------------------------------|----------|----------------------------------------------------------------------------------------------------|----------------------------------------------------------------------------------------------------|---------------------------------------------------------------|--------|
| * Faculty:       ARTS         * Program:       BACHELOR OF ARTS         * Exam:       B.A. Semester - 1 (November - 2019)         • Exam:       B.A. Semester - 1 (November - 2019)         • Event       • Exam:         • Form No       Student Permanent ID         • First Name       Middle Name       Last Name         • Form No       Student Permanent ID         • I       • • • • • • • • • • • • • • • • • • •                                                                                                    |              |                        |         |                                                                                                  | *          | College :                                         | Adivasi A     | Arts College, Santram                              | pur, Santrampu                                     | r        | •                                                                                                    |                                                                                                    |                                                               |        |
| <ul> <li>* Program: BACHELOR OF ARTS</li> <li>* Exam: BA.Semester - 1 (November - 2019)</li> <li>* Exam: B.A.Semester - 1 (November - 2019)</li> <li>* Exam: B.A.Semester - 1 (November - 2019)</li> <li>* Exam: B.A.Semester - 1 (November - 2019)</li> <li>* Exam: B.A.Semester - 1 (November - 2019)</li> <li>* Exam: B.A.Semester - 1 (November - 2019)</li> <li>* Exam: B.A.Semester - 1 (November - 2019)</li> <li>* Exam: B.A.Semester - 1 (November - 2019)</li> <li>* Exam: B.A.Semester - 1 (November - 2019)</li> <li>* Exam: B.A.Semester - 1 (November - 2019)</li> <li>* Exam: B.A.Semester - 1 (November - 2019)</li> <li>* Form No</li> <li>Student Permanent D</li> <li>First Name</li> <li>Middle Name</li> <li>Last Name</li> <li>Exam Type</li> <li>Fee Amount</li> <li>Practical Fee</li> <li>* Image: Student Permanent D</li> <li>First Name</li> <li>Middle Name</li> <li>Last Name</li> <li>Exam Type</li> <li>Fee Amount</li> <li>Practical Fee</li> <li>* Image: Student Permanent D</li> <li>KIRTI</li> <li>K</li> <li>VAGHELAK</li> <li>Whole</li> <li>Value</li> <li>Value</li></ul>                                                                                                    |              |                        |         |                                                                                                  | *          | Faculty :                                         | ARTS          |                                                    |                                                    |          | •                                                                                                    |                                                                                                    |                                                               |        |
| * Exam:       B.A. Semester - 1 (November - 2019)         • Exam:       B.A. Semester - 1 (November - 2019)         • View     regeneration beader and top: it here to group by the column          • account header and top: it here to group by the column    • Form No          Student Permanent ID       First Name       Middle Name       Last Name       Exam Type       Fee Amount       Practical Fee             1       2019000001       KIRTI       K       VAGHELA       Whole       250.0000       0.0000             2       3       201900002       NAME       FNAM       SURNAME       Whole       250.0000       0.0000         3       201900003       KIRTI       K       VAGHELAK       Whole       250.0000       0.0000         4       5       201900002       KK       DD       TT       Whole       250.0000       50.0000                                                                                                    |              |                        |         |                                                                                                  | * P        | rogram : (                                        | BACHEL        | OR OF ARTS                                         |                                                    |          | •                                                                                                    |                                                                                                    |                                                               |        |
| Image: Second structure is used with the tot group by that column         Image: Second structure is used with the tot group by that column         Image: Second structure is used with the tot group by that column         Image: Second structure is used with the tot group by that column         Image: Second structure is used with the tot group by that column         Image: Second structure is used with the tot group by that column         Image: Second structure is used with the tot group by that column         Image: Second structure is used with the tot group by that column         Image: Second structure is used with the tot group by that column         Image: Second structure is used with the tot group by that column         Image: Second structure is used with the tot group by that column         Image: Second structure is used with the tot group by that column         Image: Second structure is used with the tot group by that column         Image: Second structure is used with the tot group by that column         Image: Second structure is used with the tot group by the tot group by                                                                                                    |              |                        |         |                                                                                                  |            | * Exam : (                                        | B.A. Sem      | nester - 1 (November                               | - 2019)                                            |          | •                                                                                                    |                                                                                                    |                                                               |        |
| Norm No       Student Permanent ID       First Name       Middle Name       Last Name       Fee Amount       Practical Fee         Image: Student Permanent ID       First Name       Middle Name       Last Name       Exam Type       Fee Amount       Practical Fee         Image: Student Permanent ID       First Name       Middle Name       Last Name       Exam Type       Fee Amount       Practical Fee         Image: Student Permanent ID       First Name       Middle Name       Last Name       Exam Type       Fee Amount       Practical Fee         Image: Student Permanent ID       First Name       Middle Name       Last Name       Exam Type       Fee Amount       Practical Fee         Image: Student Permanent ID       First Name       Middle Name       Last Name       Exam Type       Fee Amount       Practical Fee         Image: Student Permanent ID       First Name       K       VAGHELA       Whole       250.0000       0.0000         Image: Student Permanent ID       First Name       First Name       First Name       VAGHELA       Whole       250.0000       0.0000         Image: Student Permanent Permanent Permanent Permanent Permanent Permanent Permanent Permanent Permanent Permanent Permanent Permanent Permanent Permanent Permanent Permanent Permanent Permanent                                                                                                    |              |                        |         |                                                                                                  |            | 1                                                 | View          |                                                    |                                                    |          |                                                                                                    |                                                                                                    |                                                               |        |
| Form No         Student Permanent ID         First Name         Middle Name         Last Name         Exam Type         Fee Amount         Practical Fee           1         2019000001         KIRTI         K         VAGHELA         Whole         250.0000         0.0000           2         2         201900002         NAME         FNAM         SURNAME         Whole         250.0000         0.0000           3         201900003         KIRTI         K         VAGHELAK         Whole         250.0000         0.0000           5         201900009         KK         DD         TTT         Whole         250.0000         50.0000           6         2019000012         KKK         DD         MMM         Whole         250.0000         50.0000                                                                                                    | agi          | a column hea           | der and | drop it here to                                                                                  | group by t | that column                                       |               |                                                    |                                                    |          |                                                                                                    |                                                                                                    |                                                               |        |
| Form No     Student Permanent ID     First Name     Middle Name     Last Name     Exam Type     Fee Amount     Practical Fee       Image: Image:                                                                                                    | -            |                        |         |                                                                                                  |            |                                                   |               |                                                    |                                                    |          |                                                                                                    |                                                                                                    | G Refre                                                       | sh   選 |
| Image: Constraint of the system of the system of                               |              |                        |         |                                                                                                  |            |                                                   |               |                                                    |                                                    |          |                                                                                                    | -                                                                                                    |                                                               | -      |
| 1         2019000001         KIRTI         K         VAGHELA         Whole         250.0000         0.0000           2         2019000002         NAME         FNAM         SURNAME         Whole         250.0000         0.0000           3         201900003         KIRTI         K         VAGHELAK         Whole         250.0000         0.0000           5         201900009         KK         DD         TTT         Whole         250.0000         50.0000           6         2019000012         KKK         DD         MMM         Whole         250.0000         50.0000                                                                                                    | $\checkmark$ | Form No                |         | Student Perm                                                                                     | anent ID   | First Nam                                         | 2             | Middle Name                                        | Last Name                                          |          | Exam Type                                                                                                    | Fee Amount                                                                                                | Practica                                                      | Fee    |
| 2         2019000002         NAME         FNAM         SURNAME         Whole         250.0000         0.0000           3         201900003         KIRTI         K         VAGHELAK         Whole         250.0000         0.0000           5         201900009         KK         DD         TTT         Whole         250.0000         50.0000           6         2019000012         KKK         DDD         MMM         Whole         250.0000         50.0000                                                                                                    |              | Form No                | T       | Student Perm                                                                                     | anent ID   | First Nam                                         | T             | Middle Name                                        | Last Name                                          | T        | Exam Type                                                                                                    | Fee Amount                                                                                                | Practical                                                     | Fee    |
| 3         2019000003         KIRTI         K         VAGHELAK         Whole         250.0000         0.0000           5         201900009         KK         DD         TTT         Whole         250.0000         50.0000           6         2019000012         KKK         DD         MMM         Whole         250.0000         50.0000                                                                                                    | 2            | Form No                | Ţ       | Student Perm<br>2019000001                                                                       | anent ID   | First Name                                        | Ţ             | Middle Name                                        | VAGHELA                                            | T        | Exam Type T Whole                                                                                                    | Fee Amount 250.0000                                                                                       | Practica                                                      | Fee T  |
| 5         201900009         KK         DD         TTT         Whole         250.0000         50.0000           6         2019000012         KKK         DDD         MMM         Whole         250.0000         50.0000                                                                                                    | 2            | Form No<br>1<br>2      | Ţ       | Student Perm<br>2019000001<br>2019000002                                                         | anent ID   | First Name                                        | -<br>-        | Middle Name           Y           K           FNAM | Last Name<br>VAGHELA<br>SURNAME                    | Ţ        | Exam Type T Whole Whole                                                                                                    | Fee Amount           250.0000           250.0000                                                          | Practical                                                     | Fee T  |
| ✓ 6 2019000012 KKK DDD MMM Whole 250.0000 50.0000                                                                                                    | N<br>N<br>N  | Form No<br>1<br>2<br>3 | T       | Student Perm<br>2019000001<br>2019000002<br>2019000003                                           | anent ID   | First Name<br>KIRTI<br>NAME<br>KIRTI              | 2             | K<br>K<br>K<br>K<br>K                              | VAGHELA<br>SURNAME<br>VAGHELAK                     | Ţ        | Exam Type           Whole           Whole           Whole                                                                             | Fee Amount           250.0000           250.0000           250.0000                                       | Practical<br>0.0000<br>0.0000<br>0.0000                       | Fee    |
|                                                                                                    |              | Form No  1  2  3  5    | T       | Student Perm           2019000001           2019000002           2019000003           2019000003 | anent ID   | First Name<br>KIRTI<br>NAME<br>KIRTI<br>KK        | 2<br><b>T</b> | K<br>FNAM<br>DD                                    | Last Name<br>VAGHELA<br>SURNAME<br>VAGHELAK<br>TTT | T        | Exam Type           Whole           Whole           Whole           Whole           Whole                                             | Fee Amount           250.0000           250.0000           250.0000           250.0000           250.0000 | Practical                                                     | Fee T  |
|                                                                                                    |              | Form No  1  2  3  5  6 | T       | Student Perm<br>2019000001<br>2019000002<br>2019000003<br>2019000009<br>2019000012               | anent ID   | First Name<br>KIRTI<br>NAME<br>KIRTI<br>KK<br>KKK | 2             | Middle Name<br>K<br>FNAM<br>K<br>DD<br>DDD         | VAGHELA<br>SURNAME<br>VAGHELAK<br>TTT<br>MMM       | T        | Exam Type           Y           Whole           Whole           Whole           Whole           Whole           Whole           Whole | Fee Amount 250.0000 250.0000 250.0000 250.0000 250.0000 250.0000                                          | Practical<br>0.0000<br>0.0000<br>0.0000<br>50.0000<br>50.0000 | Fee T  |
|                                                                                                    |              | Form No                | T       | Student Perm<br>2019000001<br>2019000002<br>2019000003<br>2019000009<br>2019000012               | anent ID   | First Name<br>KIRTI<br>NAME<br>KIRTI<br>KK<br>KK  | 2             | Middle Name K FNAM K DD DD                         | VAGHELA<br>SURNAME<br>VAGHELAK<br>TTT<br>MMM       | Ţ        | Exam Type  Whole  Whole  Whole  Whole  Whole                                                                                          | Fee Amount 250.0000 250.0000 250.0000 250.0000 250.0000 250.0000                                          | Practical<br>0.0000<br>0.0000<br>0.0000<br>50.0000<br>50.0000 | Fee Y  |
|                                                                                                    |              | Form No  1  2  3  5  6 | T       | Student Perm<br>2019000001<br>2019000002<br>2019000003<br>2019000009<br>2019000012               | anent ID   | First Name<br>KIRTI<br>NAME<br>KIRTI<br>KK<br>KKK |               | Middle Name K FNAM K DD DDD                        | VAGHELA<br>SURNAME<br>VAGHELAK<br>TTT<br>MMM       | <b>Y</b> | Exam Type  Whole  Whole  Whole  Whole  Whole                                                                                          | Fee Amount 250.0000 250.0000 250.0000 250.0000 250.0000 250.0000                                          | Practical<br>0.0000<br>0.0000<br>0.0000<br>50.0000<br>50.0000 | Tee T  |

# 6 EXAM FORM FEE TRANSACTION VIEW

We have created "Bulk Exam Form Transaction View" Page Under "Pre-Examination" Menu which will display all the transaction.

You can download Exam form Fee Payment Receipt from this page which show you all the details for your payment transaction.

| नमूबस् वू विभि                | Acadamic Year : 2018-2019 |                                  |                   |                |         |        |  |
|-------------------------------|---------------------------|----------------------------------|-------------------|----------------|---------|--------|--|
| College Name                  | :                         | Adivasi Arts College, Santrampur |                   |                |         |        |  |
| Exam Name                     | :                         | B.A. Semester - 1                |                   |                |         |        |  |
| Payment Mode                  | :                         | CreditCard,Debit Card            | ReferenceNo       | : EX-4452452   |         |        |  |
| Amount                        | :                         | 1                                | Payment Date      | : 25-06-2019 0 | 6:06:45 |        |  |
| Payment Status                | :                         | Success                          | No. of Student(s) | : 1            |         |        |  |
| Sr. No.                       |                           | Student Name                     | SPDID             | Enrollment No. | Туре    | Amount |  |
| 1 DAXABEN CHAMPAKBHAI TAVIYAD |                           | 2018001144                       | 01011822600654    | Whole          | 22      |        |  |